# **EBSCO Mobil Uygulamasını** kullanarak EBSCO E-kitaplarını İndirme ve Okuma

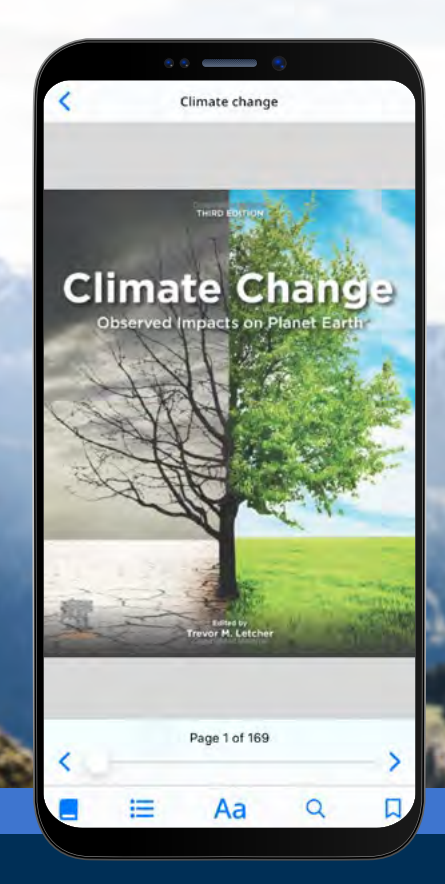

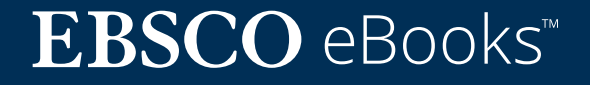

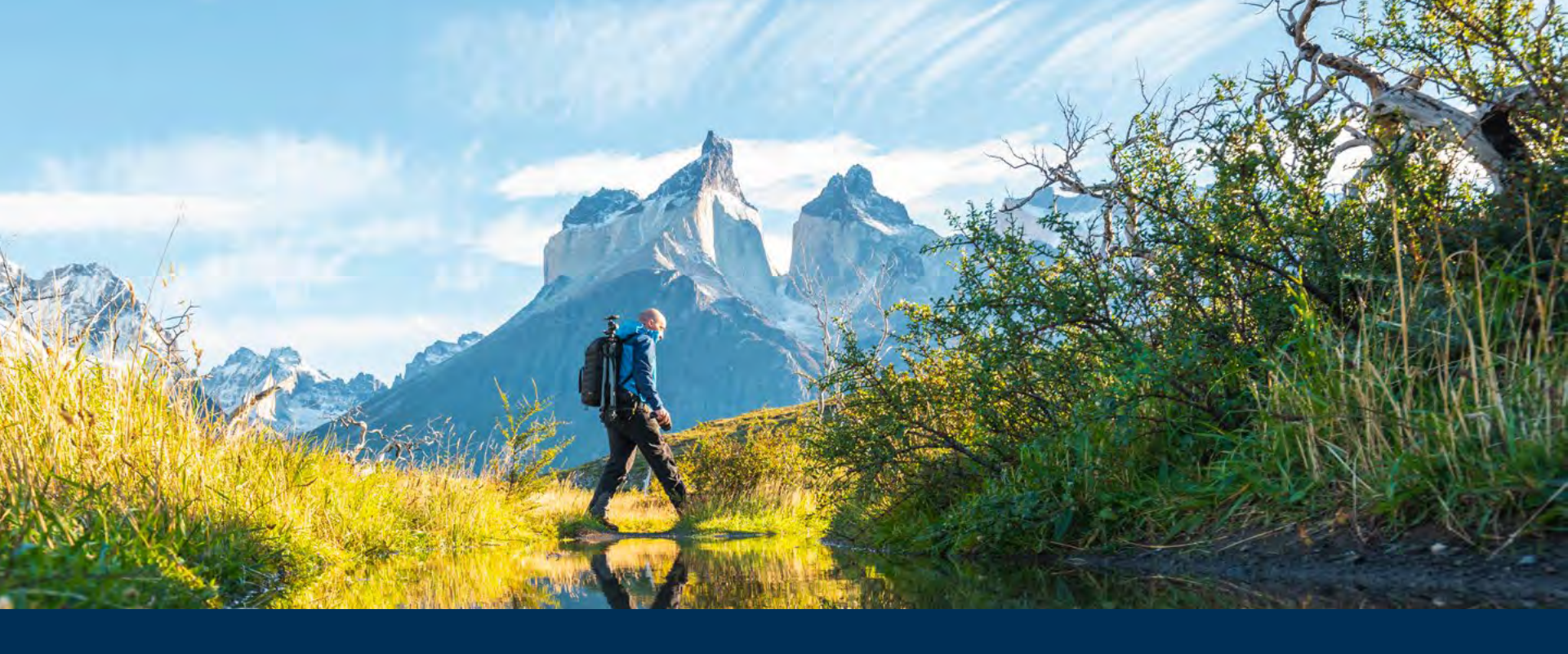

### EBSCO Mobil Uygulaması E-kitap Deneyimine hoş geldiniz!

EBSCO Mobil Uygulaması, kütüphane kullanıcılarının, kütüphanenin EBSCO e-kitapları koleksiyonlarından e-kitap indirmesi ve okuması için kolay bir yol sunar. Uygulama ayrıca, kullanıcılarınızın bir Adobe ID'ye veya Adobe Digital Editions uygulamasına ihtiyaç duymadan e-kitapları indirmesine ve uygulamada okumasına olanak tanır.

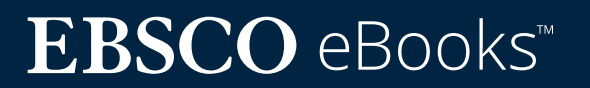

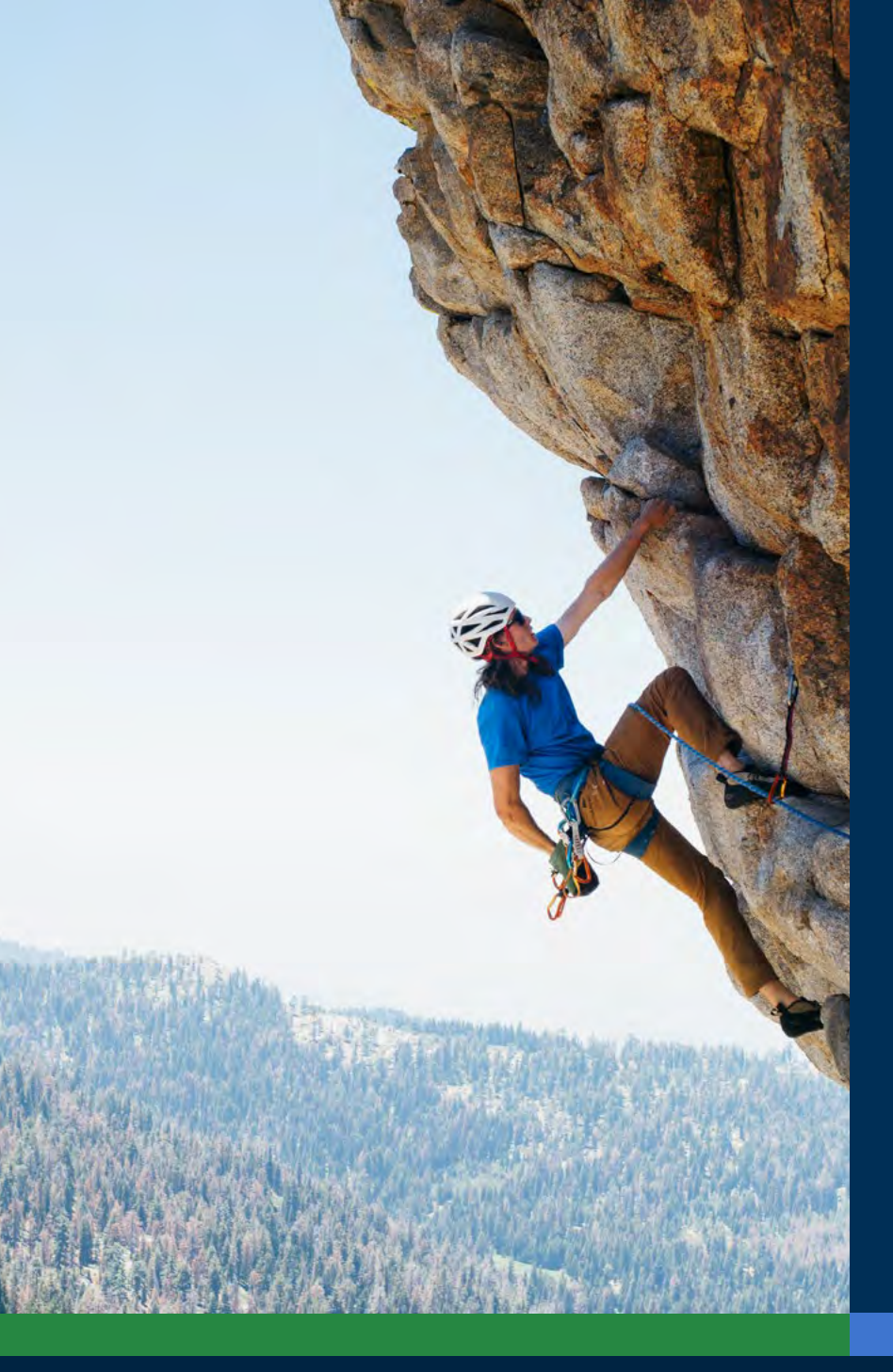

# İçindekiler Tablosu:

#### Hızlı Bağlantılar:

- <u>Apple ve Android cihazlar için indirme</u> <u>talimatları</u>
- EBSCO mobil uygulamasında oturum açma
- EBSCO E-kitaplarını İndirme
- Bir kopya ve ödünç süresi seçme
- Uygulamada indirilmiş bir e-kitabı okuma
- Metni vurgulama ve yer imlerinize ekleme
- Zaten ödünç alınmış bir e-kitabı görüntüleme
- <u>Chromebook'lar için EBSCO mobil</u> <u>uygulaması</u>
- <u>Tüm kullanıcılar için erişilebilirlik</u>
- Gelecekteki e-kitap geliştirmeleri
- <u>EBSCO Connect üzerinden ek talimatlar ve</u> <u>kılavuzlar</u>

# **EBSCO** eBooks<sup>™</sup>

#### Apple ve Android cihazlar için indirme talimatları

- iTunes App Store'da veya Google Play Store'da "EBSCO Mobile" uygulamasını arayın ve indirin (cihazınız Apple Devices: iOS 11+ veya Android Devices: Android 9+ çalıştırıyor olmalıdır)
- EBSCO mobil uygulamasını açın ve "Get Started/Başla"ya dokunun.

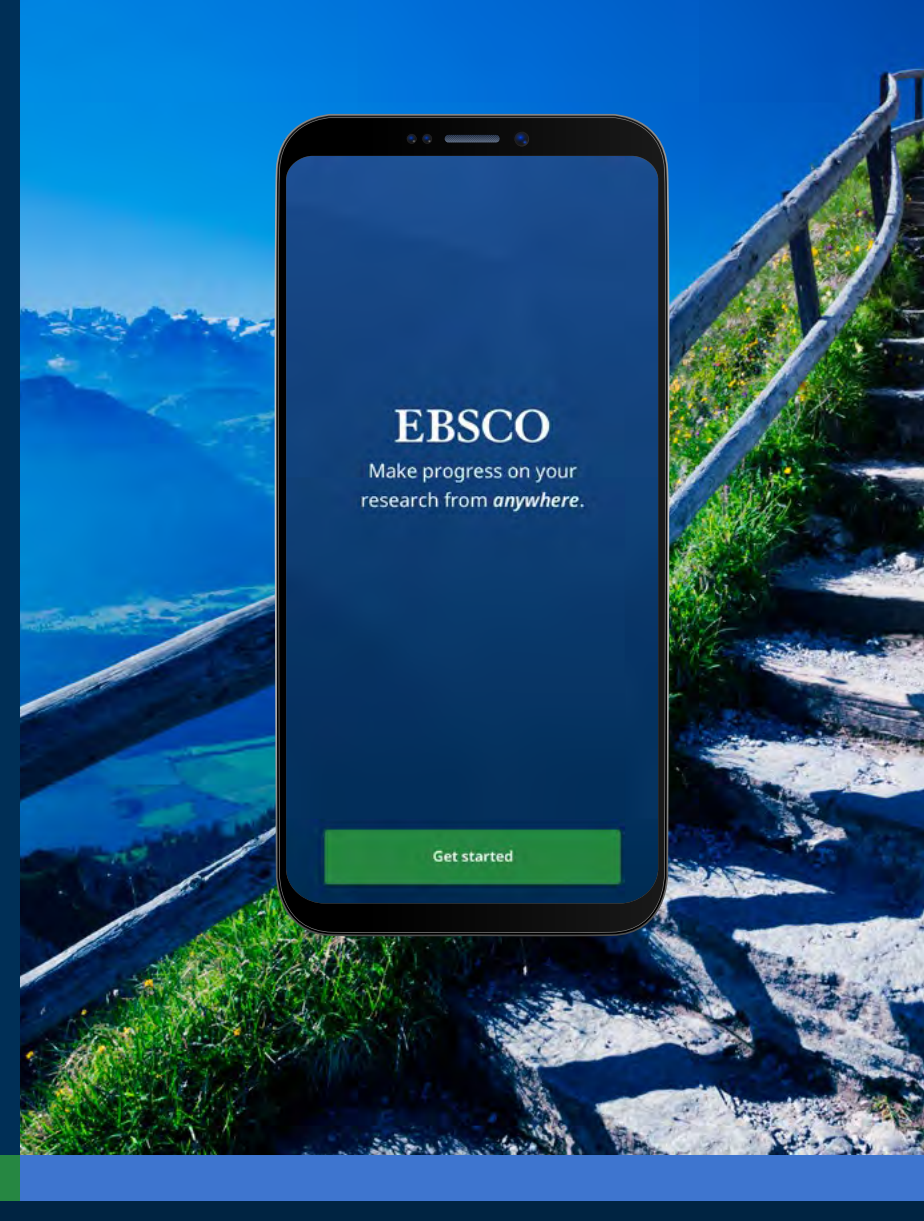

# $EBSCO \text{ eBooks}^{\scriptscriptstyle \!\!\!\!\scriptscriptstyle M}$

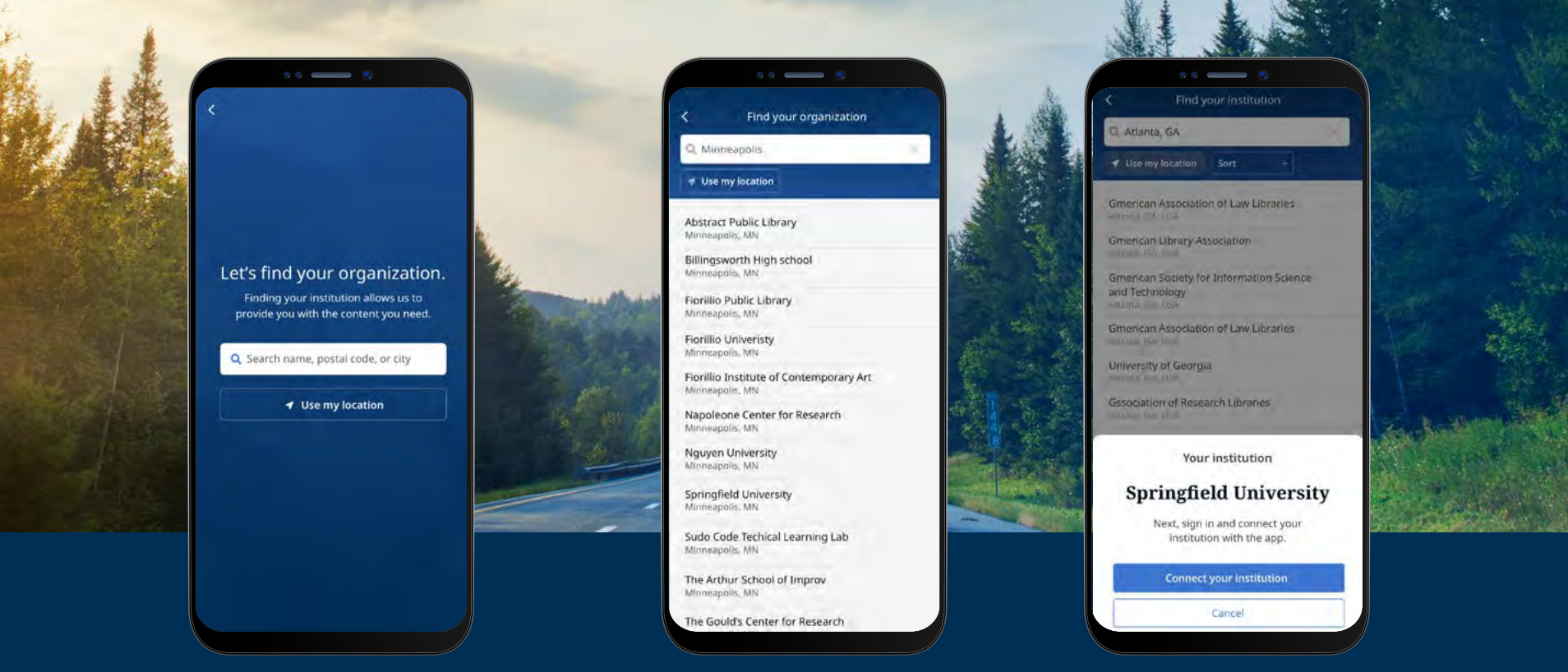

#### EBSCO mobil uygulamasında oturum açma

- "Search by name, postal code, or city/Ad, posta kodu veya şehre göre ara" düğmesine dokunun VEYA yakındaki kütüphaneleri aramak için "Use my location/Konumumu kullan" seçeneğini seçin
- Kütüphanenizi bulmak üzere adı, posta kodunu veya şehri girmek için arama kutusunu kullanın veya fiziksel konumunuza yakın bir kütüphane bulmak için "Use my location/ Konumumu kullan"a dokunun.
- Listeden kurumunuzu seçin ve "Connect Your Institution" a tıklayın.

# **EBSCO** eBooks<sup>™</sup>

# EBSCO mobil uygulamasında oturum açma

- Kurumunuz tarafından sağlanan kimlik bilgilerini (Kullanıcı Adı/Şifre, Kullanıcı Kimliği vb.) kullanarak giriş yapın veya kişisel hesap kimlik bilgilerinizle (önceden bir EBSCO kişisel kullanıcı hesabı oluşturduysanız) oturum açın.
- Google ile kişisel bir kullanıcı hesabı oluşturduysanız, "Sign in with Google/Google ile Oturum Aç" butonuna dokunun ve oturum açmak için talimatları izleyin.
- Kurumunuz üçüncü taraf oturum açma kullanıyorsa (kurumsal Tek Adımlı Oturum Açma, OpenAthens, Shibboleth veya Proxy dahil), ilgili üçüncü taraf oturum açma ekranıyla oturum açmanız istenecektir.

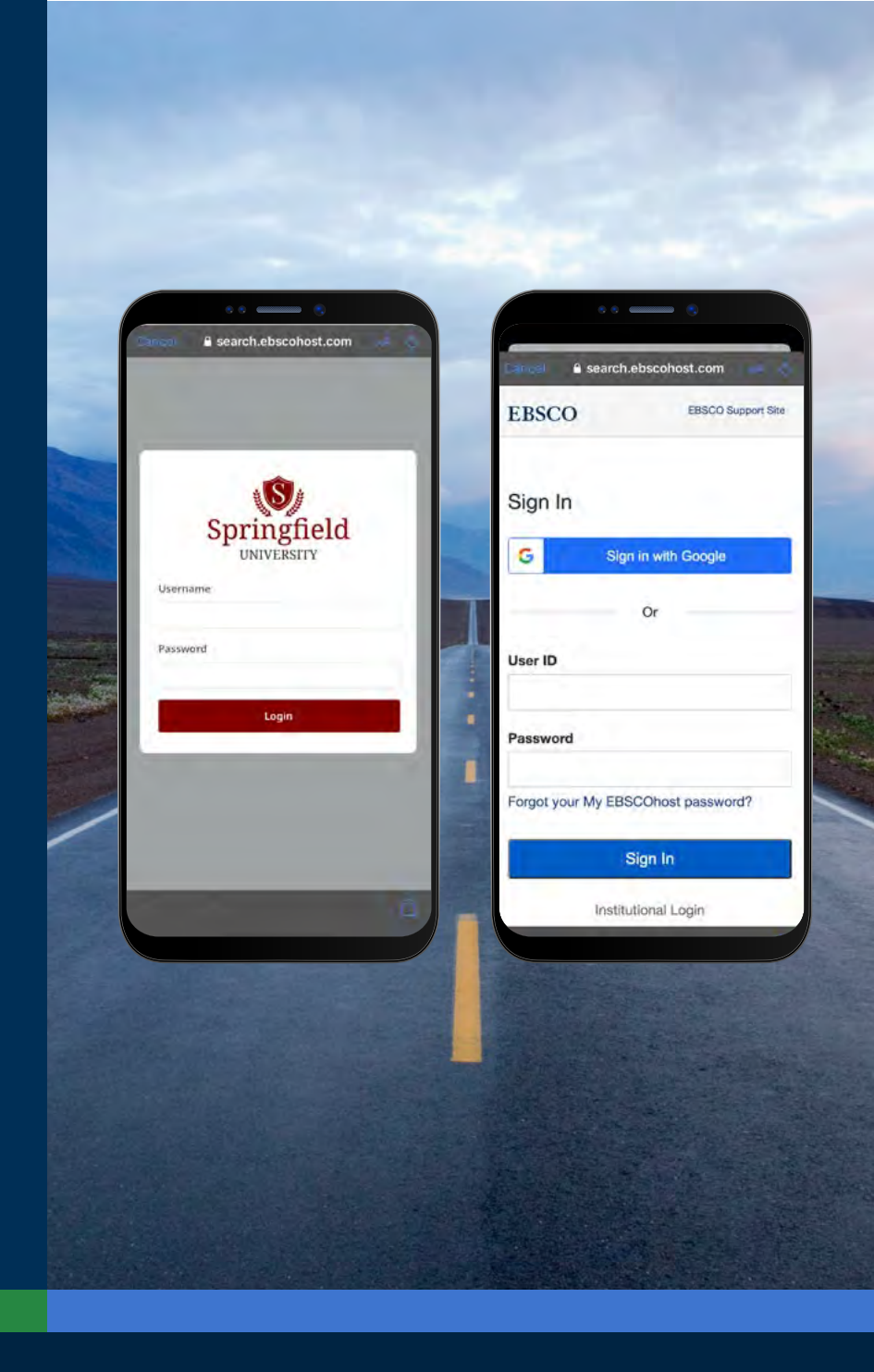

#### EBSCO mobile uygulamasında oturum açma (devamı)

- Kurumunuz, kişisel hesap kimliğinizi ve parolanızı (örneğin: Kullanıcı Kimliği) girmenize izin vermeyen bir oturum açma yöntemi kullanıyorsa, kurumsal kimlik bilgilerinizle uygulamada oturum açın ve sonra ekranın altındaki Hesap simgesine BSCO link" e tıklayın
- Kurumunuz IP kimlik doğrulaması için ayarlanmışsa VE IP aralığındaysanız, kimlik bilgilerini girmenize gerek kalmadan uygulamada oturum açabilirsiniz.

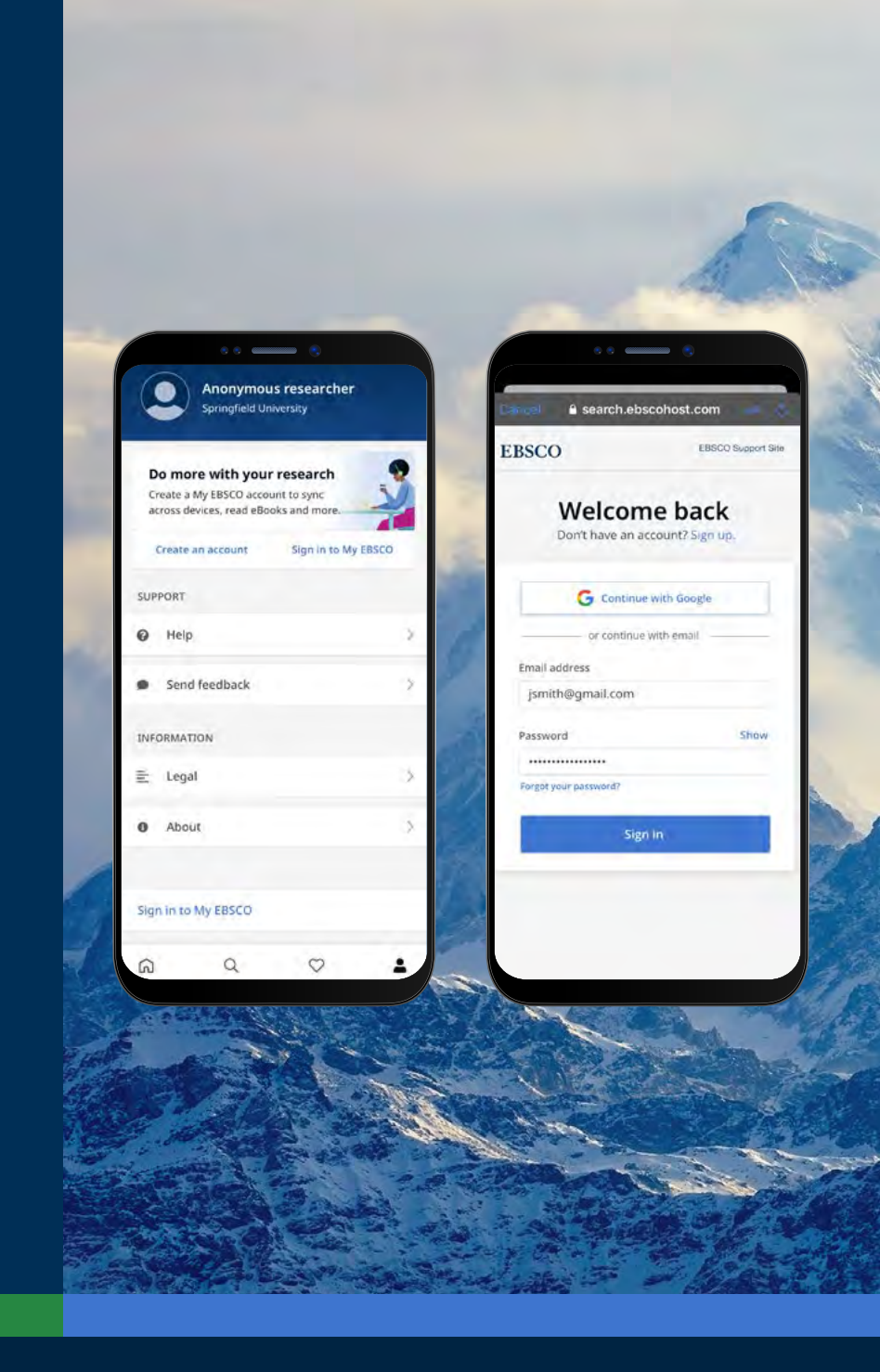

# $EBSCO \text{ eBooks}^{\scriptscriptstyle \!\!\!\!\scriptscriptstyle M}$

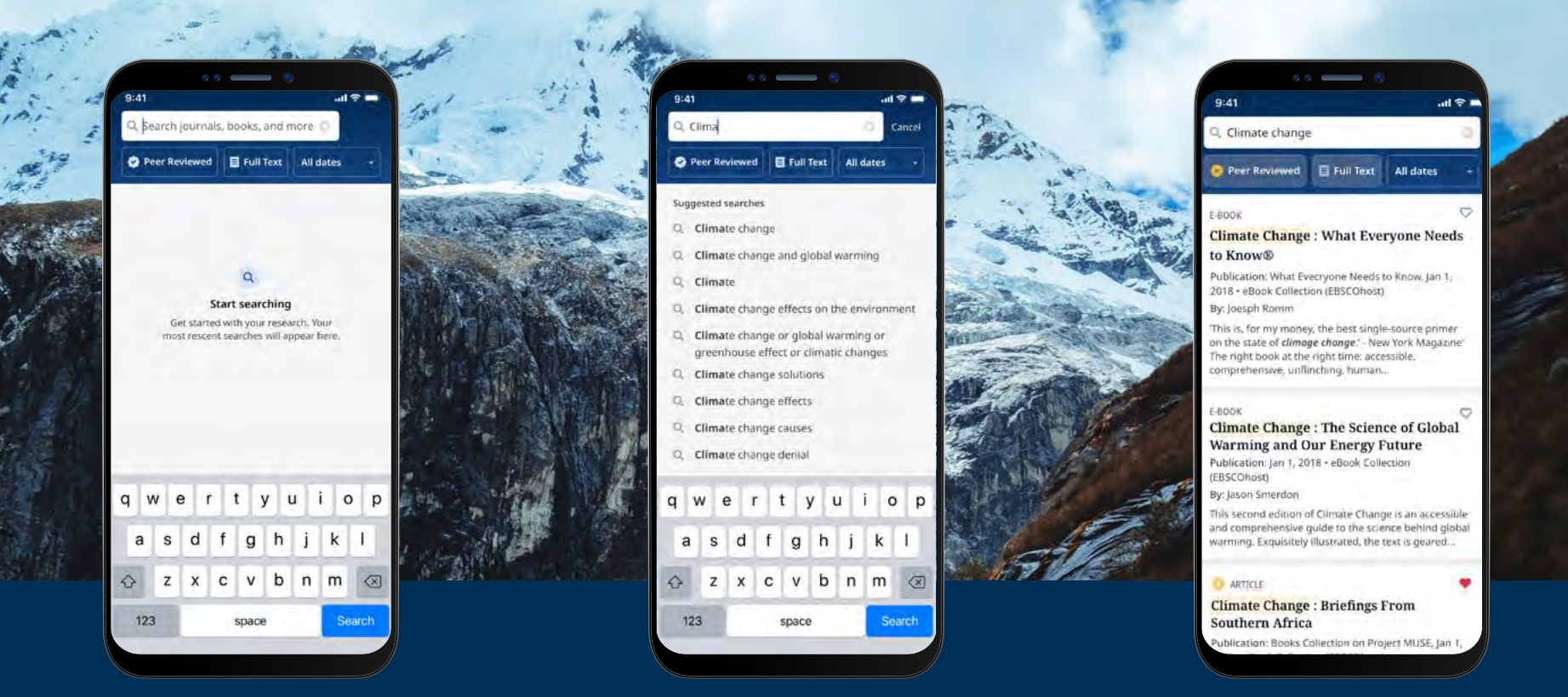

#### EBSCO E-kitapları İndirme

- Ekranın alt kısmındaki menüde bulunan büyüteç simgesine dokunun ve sonra Arama Kutusuna arama terimlerinizi girin. Arama yapmak için cihazınızın klavyesinde "Search/ Ara"ya dokunun.
- Ayrıntıları görmek veya başlığı uygulamaya indirmek için bir e-kitap sonucuna tıklayın.
  Beğendiğiniz ögelere eklemek için "Like/Beğen" düğmesine de tıklayabilirsiniz.

### **EBSCO** eBooks<sup>™</sup>

#### Bir kopya ve ödünç süresi seçme

- Ödünç süresi uzunluğu seçmek için artı/eksi düğmelerini kullanın ve "Download E-book/ E-kitap İndir" düğmesine tıklayın. Başlık mevcutsa, e-kitap indirilecek ve uygulamada açılacaktır.
- İndirme işlemini başlatmak için "Download e-book/E-kitap indir" düğmesine tıklayın.\*
- Kurumunuz tarafından belirlenen eş zamanlı e-kitap ödünç alma limitine ulaştıysanız "Download/İndir" düğmesini görmek yerine uygulamada bir mesajla uyarı alırsınız.
- Seçtiğiniz başlık kurumunuz tarafından indirilmeye açık değilse, başlığı uygulamada beğenmenizi ve cihazınızın tarayıcısında çevrimiçiyken okumanızı öneren bir mesajla uyarılırsınız.

Not: E-Kitapları indirmek için uygulamada kişisel kullanıcı hesabınızla oturum açmış olmanız gerekir. Kurumsal kimlik bilgileriyle oturum açtıysanız, e-kitap DRM kısıtlamaları olmadan kullanılamıyorsa, hesabınızla oturum açmanız istenecektir.

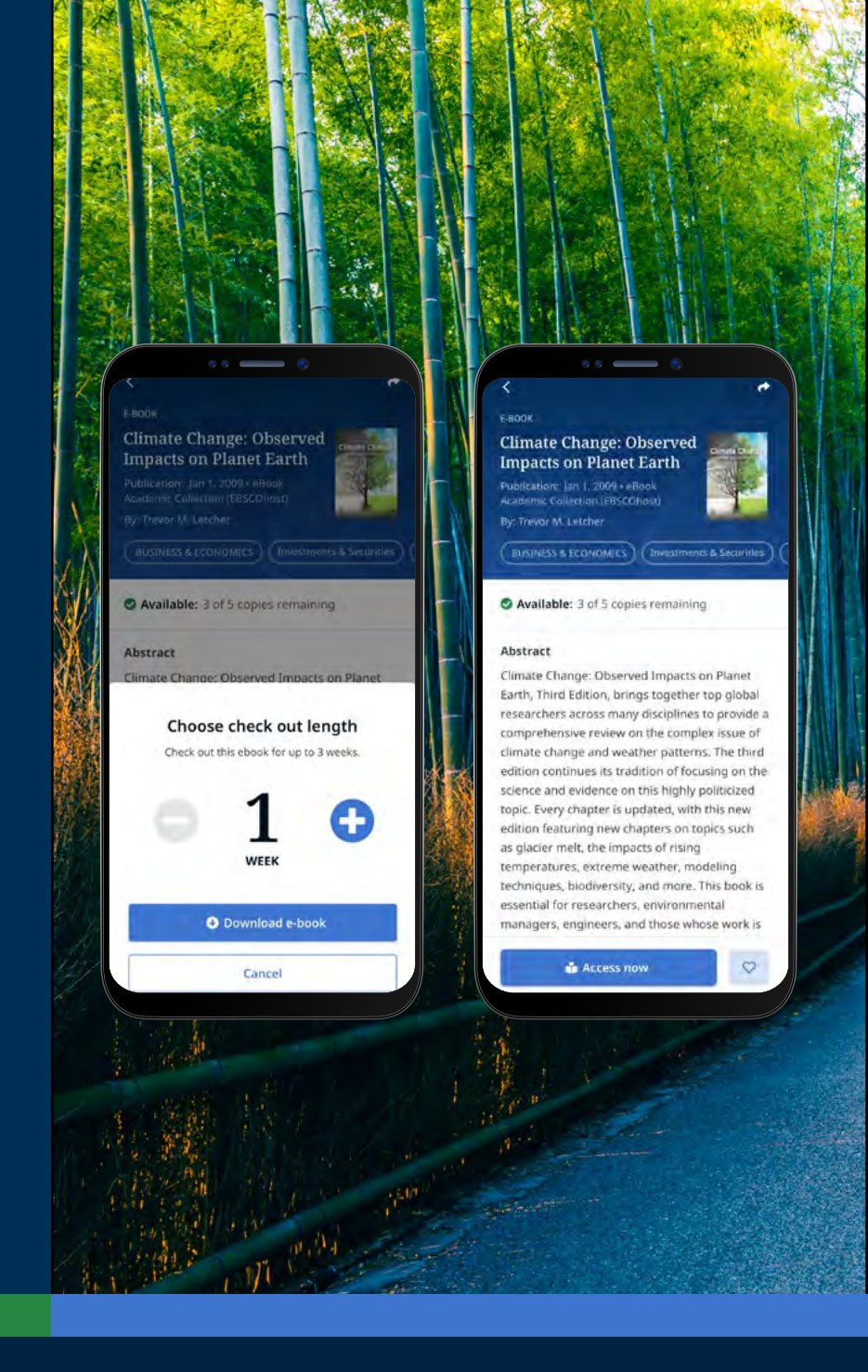

#### Uygulamada indirilmiş bir EBSCO e-kitabını okunma

A-b

E-kitap sayfalarında gezinmek için okları veya kaydırıcıyı kullanın veya parmağınızla ekranı sola veya sağa kaydırın.

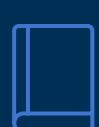

Yer imlerine eklediğiniz e-kitap sayfalarını görüntülemek, İçindekiler'e gitmek, e-kitap metni içinde arama yapmak veya belirli bir sayfaya gitmek için **"Book Info/Kitap Bilgileri"** simgesine tıklayın.

- Doğrudan e-kitabın bir bölümüne veya kısmına gitmek
  için **"Table of Contents/İçindekiler"** simgesine tıklayın.
  - E-kitabın görüntüleyicide nasıl görüntüleneceğini ayarlamak için **"Display Options/Görüntüleme Seçenekleri"** simgesine tıklayın.

Q

Aa

Bir e-kitap metninde bir anahtar kelimenin tüm örneklerini aramak için **"Search/Ara"** simgesine tıklayın. Sonra, doğrudan e-kitabın o bölümüne gitmek için bir sonuca tıklayın.

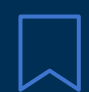

O sayfayı, o e-kitap başlığı için kaydettiğiniz yer imlerine eklemek için **"Bookmark/Yer İşareti"** simgesine tıklayın.

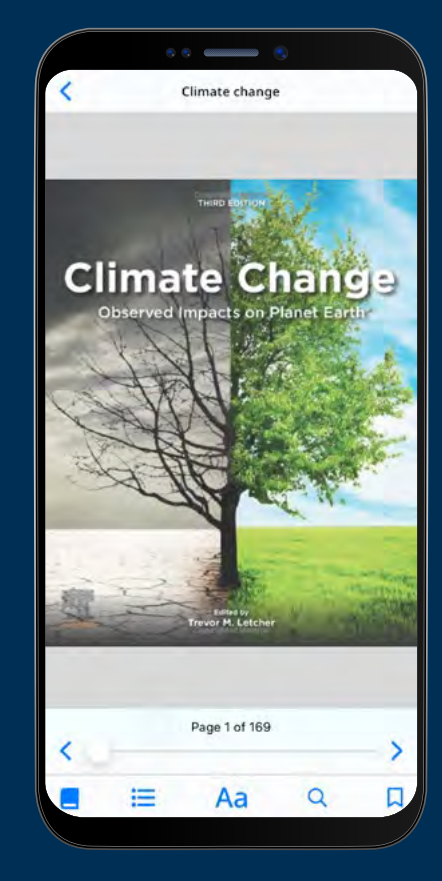

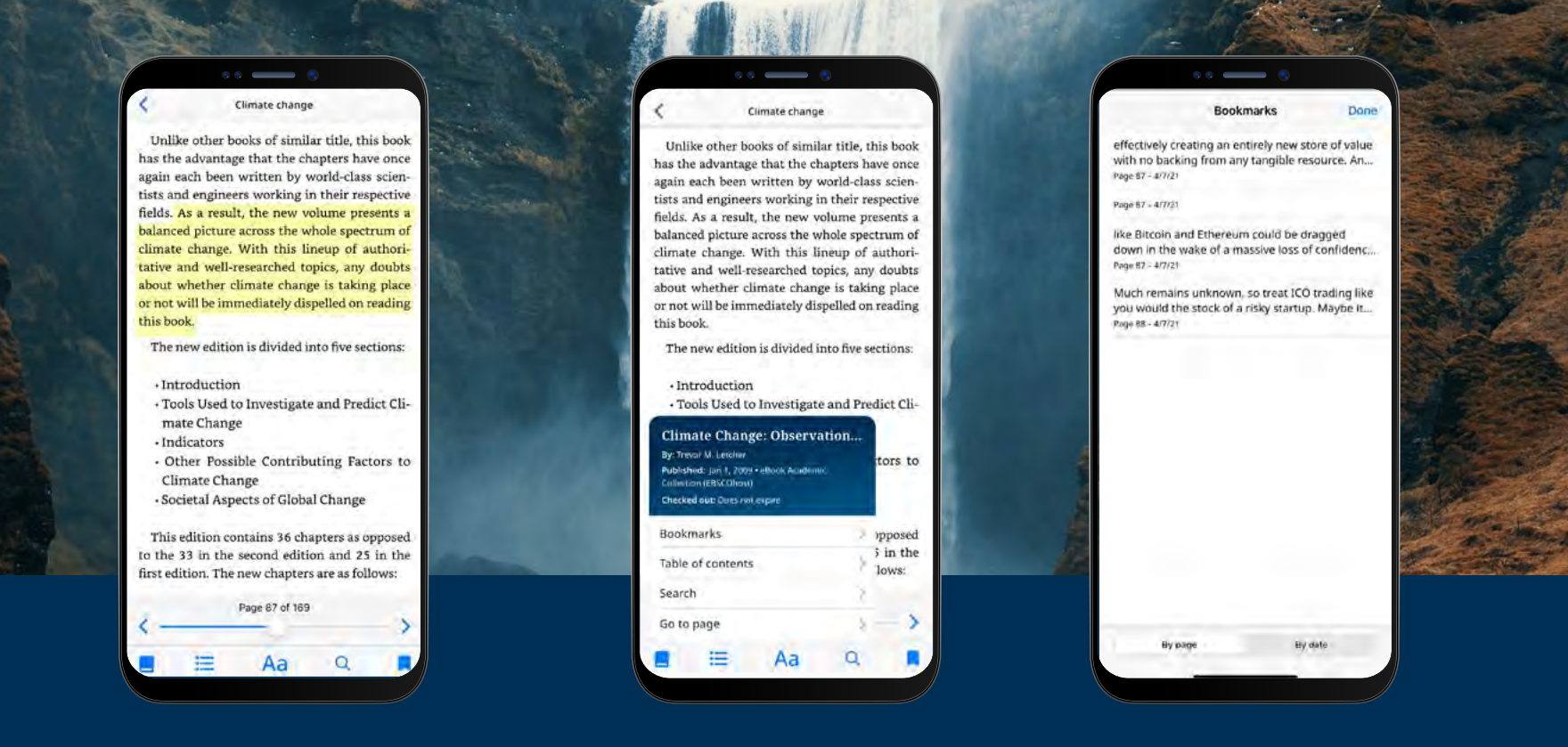

#### Metni vurgulama ve yer imlerinize ekleme

- Uygulamada bir e-kitap okurken bölümleri vurgulayabilir ve yer imlerinize kaydedebilirsiniz. Parmağınızla ekrana uzun süre basarak başlayın ve vurgulamak istediğiniz metni seçin ve ardından "Highlight/Vurgula" ya dokunun. Vurgulanan metin yer imlerinize eklenecektir.
- Yer imlerini ve vurgulanan metni görüntülemek için "Book info/Kitap bilgisi" simgesine dokunun ve "Bookmarks/Yer İmleri"ni seçin.
- Yer imlerinizi sayfaya veya tarihe göre sıralayabilirsiniz.

# $EBSCO \text{ eBooks}^{\scriptscriptstyle \!\!\!\!\scriptscriptstyle M}$

#### Zaten ödünç alınmış bir e-kitabı görüntüleme

- Ödünç zamanınızda kalan süre, "eBook Detail/E-kitap Ayrıntısı" sayfasında görüntülenir. E-kitabı son görüntülenen sayfadan okumaya devam etmek için "Read now/Şimdi oku"ya dokunun. Yer imleriniz ve görüntü ayarlarınız korunacaktır.
- İndirdiğiniz e-kitap DRM korumasızsa (Digital Rights Management kısıtlamalarından bağımsız), uygulama, kitabı ödünç alma sürenizin asla sona ermeyeceğini bilmenizi sağlar.

#### Cihaz çevrimdışıyken e-kitapları görüntüleme

EBSCO mobil uygulamasından çıkış yapmadığınız sürece, daha önce indirilmiş (ve ödünç alınmış) e-kitapları cihaz çevrimdışı olsa bile cihazınızda görüntüleyebilirsiniz.

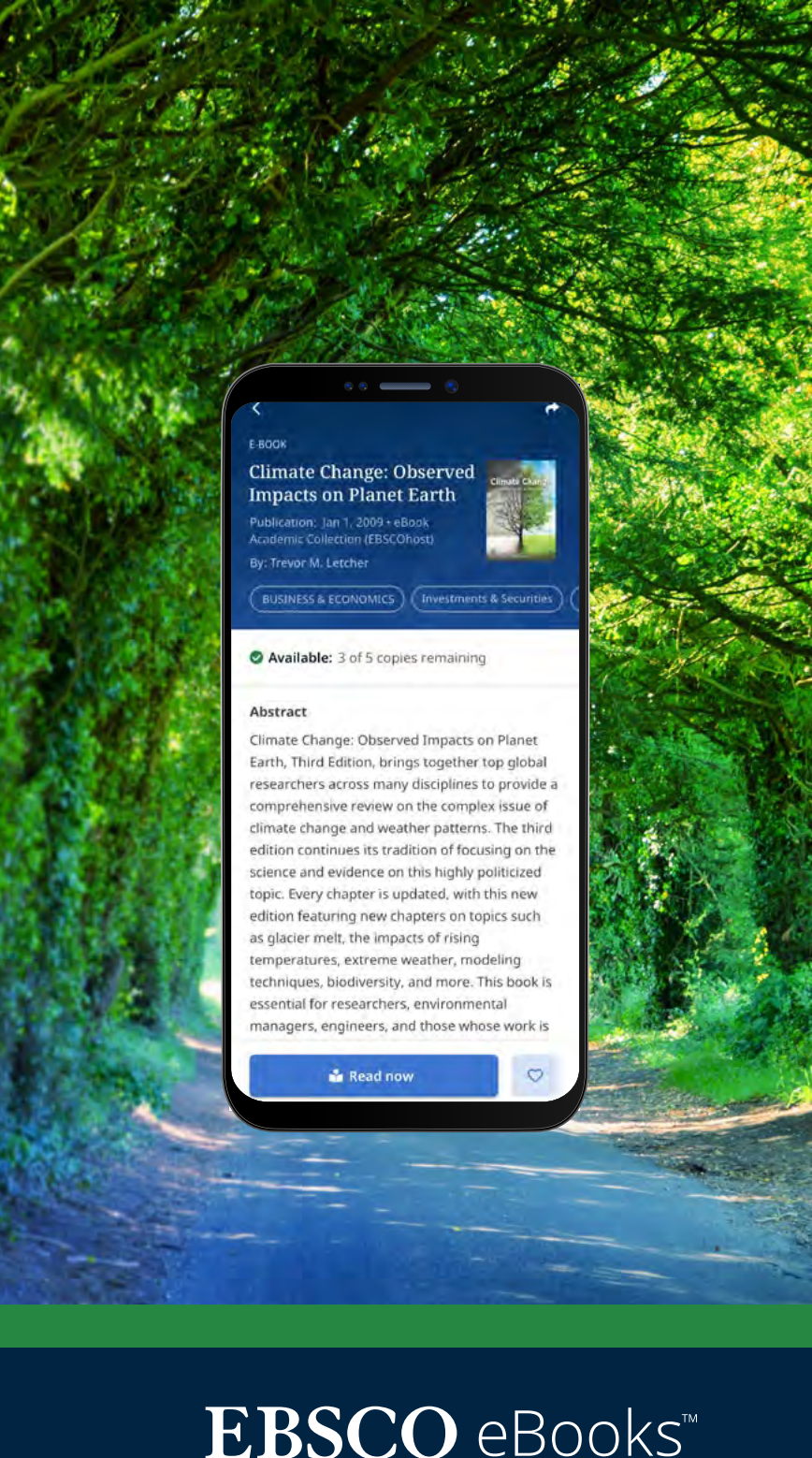

#### Ödünç alınmış e-kitabı görüntüleme (devamı)

"My Dashboard/Gösterge Tablosu" sekmesi ile mevcut (ve önceki) ödünç e-kitaplara geri dönebilirsiniz.

- 🛇 menü simgesine dokunun
- E-kitaplar sekmesine dokunun
- Cihazdaki DRM korumasız indirmeler de dahil olmak üzere aktif ödünçler, "Ödünç Alınanlar/Checkouts" bölümünde listelenir
- Süresi dolmuş olanlar "Expired titles/Süresi dolan başlıklar" bölümünde görüntülenir.
   simgesini kullanarak bunlardan herhangi birini listeden silebilirsiniz.
- Listeden herhangi bir e-kitap başlığına dokunmak, e-kitabın ayrıntı sayfasını yükleyecektir.

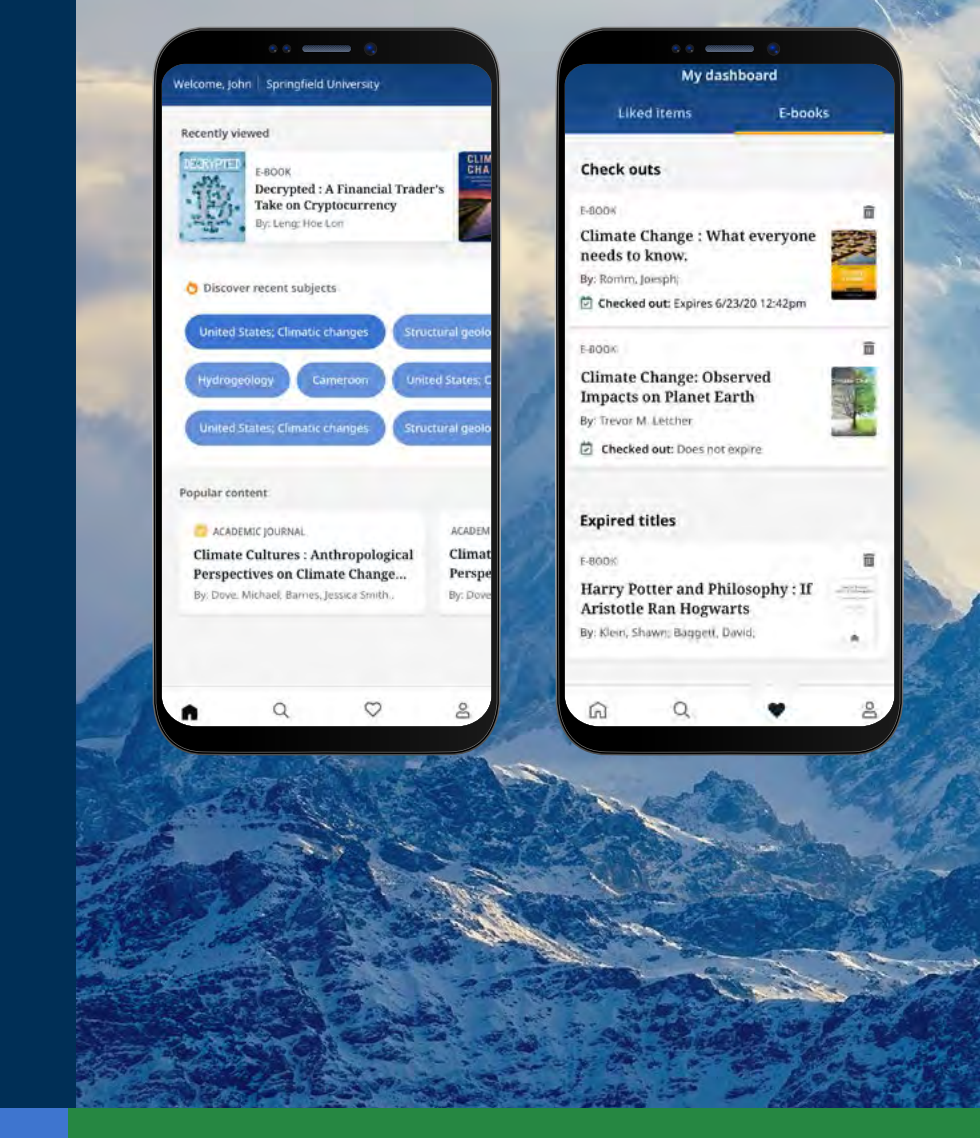

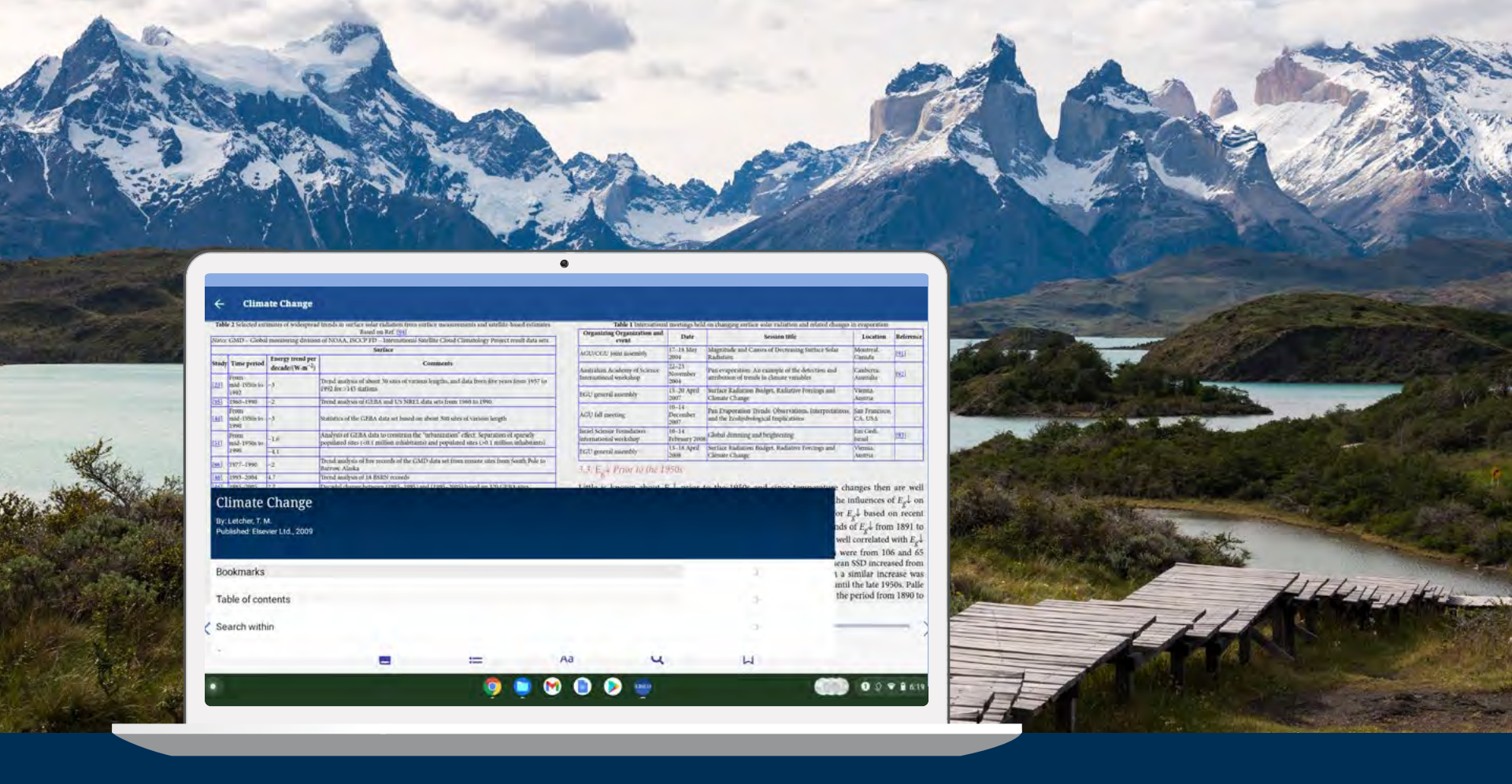

#### EBSCO mobil uygulaması Chromebook'larda kullanılabilir mi?

Evet, EBSCO mobil uygulaması, Google Play aracılığıyla Android uygulamalarını destekleyen Chromebook'larda indirilebilir. Şu anda Android uygulamalarını destekleyen Chromebook'ların listesini görmek için lütfen şu adrese bakın: Chrome OS Systems Supporting Android Apps.

# $EBSCO \text{ eBooks}^{\scriptscriptstyle \!\!\!\!\scriptscriptstyle M}$

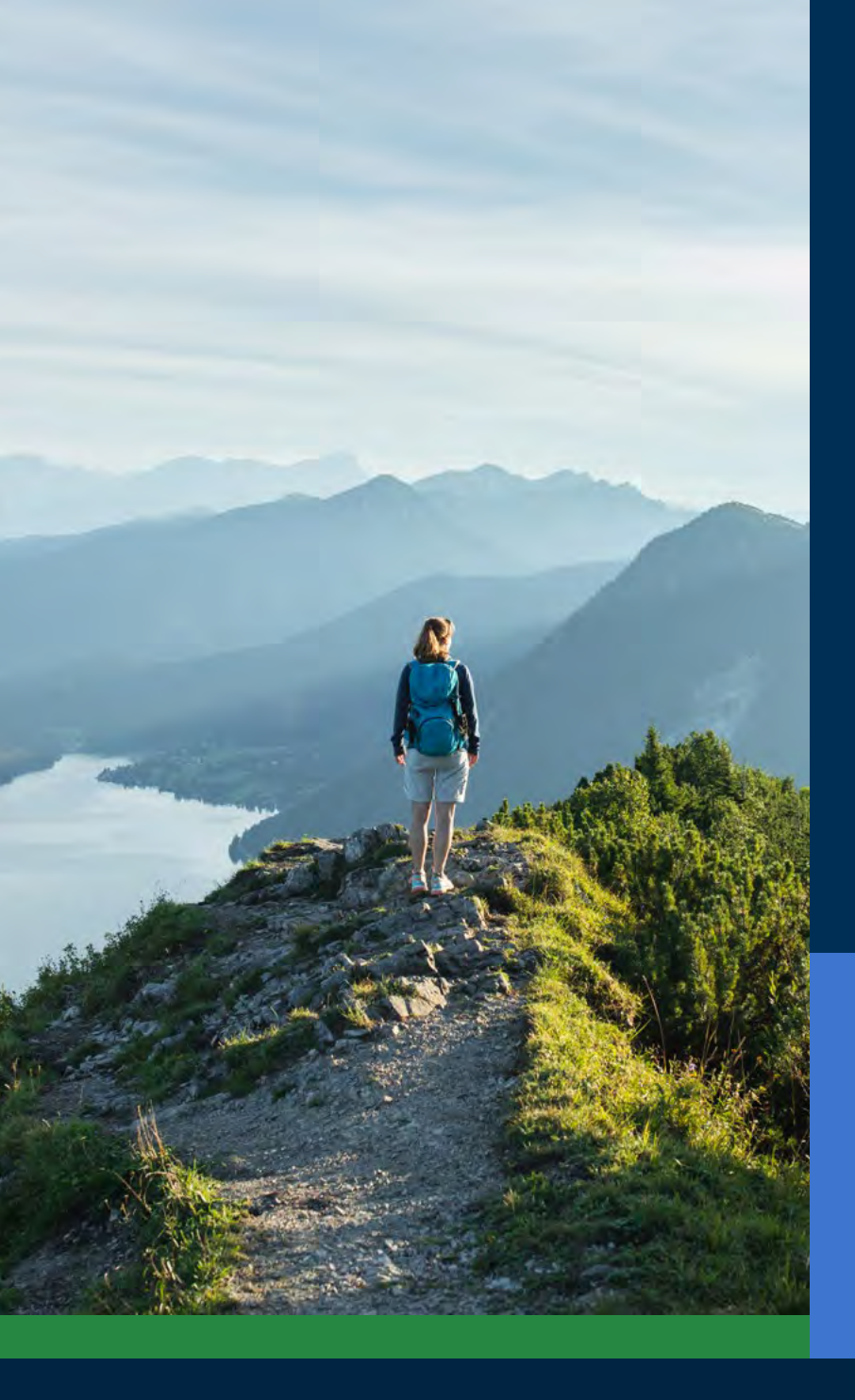

#### Tüm kullanıcılar için erişilebilirlik

Kütüphaneler için tüm kullanıcıların erişebileceği bir uygulama sunmak önemlidir ve EBSCO mobil uygulaması bu kritik ihtiyacı karşılar. İndirilen e-kitaplar, görme engelli veya yardımcı teknolojiye güvenen kullanıcılar için erişebilirdir. Uygulama, The Carroll Center for the Blind tarafından Web Content Accessibility Guidelines version 2.1 level AA'ya göre test edilmiştir. Ürün geliştirme süreçlerimiz, erişilebilirlik testi ve Voiceover ve Talkback gibi ekran okuyucu testlerini içerir.

Erişilebilirlik hakkında daha fazla bilgi için lütfen EBSCO Connect web sitesini ziyaret ediniz. Uygulamanın veya herhangi bir EBSCO ürününün erişilebilirliği hakkında geri bildiriminiz varsa, lütfen <u>accessibility@ebsco.com</u> ile iletişime geçiniz.

# **EBSCO** eBooks<sup>™</sup>

### E-kitap geliştirmeleri

EBSCO ürün geliştirme ekibi, önümüzdeki haftalarda ve aylarda e-kitap deneyiminde geliştirmeler yayınlayacaktır. Aşağıda listelenen özellikler henüz EBSCO mobil uygulamasında mevcut değildir. **EBSCO sistem güncellemelerine abone olarak güncel kalabilirsiniz.** 

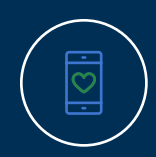

Uygulama üzerinden çevrimiçi görüntüleme henüz mevcut değildir (yalnızca indir/kaydet), ancak bu özellik gelecekteki bir geliştirme olacaktır. Bu arada, başlığı çevrimiçi olarak görüntülemek isterseniz, uygulamadaki e-kitabı "Beğenebilir" ve daha sonra EBSCOhost'un masaüstü sürümünde görüntüleyebilirsiniz.

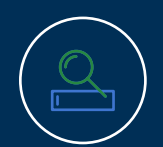

EBSCO Discovery Service müşterileri için tüm e-kitaplar (hem EBSCO hem de EBSCO olmayan başlıklar) uygulamada bulunabilir, ancak yalnızca EBSCO eBooks uygulamada doğrudan indirilebilir.

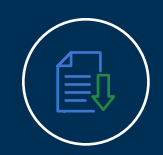

Tek bölümleri indirme ve e-kitaplara not ekleme özelliği gelecekteki geliştirmeler arasındadır ve henüz uygulamada mevcut değildir.

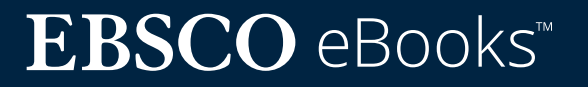

#### EBSCO Connect üzerinden daha fazla talimata ve kılavuza erişin

Bu kılavuz, EBSCO e-kitapları deneyimi için hazırlanmıştır. EBSCO mobil uygulaması hakkında ek bilgi bulmak için <u>connect.ebsco.com</u> adresine gidebilir ve adım adım talimatları ve eğitimleri inceleyebilirsiniz.

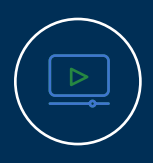

<u>Video Kılavuzu İzleyin</u>

<u>Sıkça Sorulan Soruları</u> <u>Görüntüleyin</u>

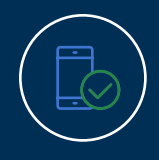

<u>Mobil Uygulama Hızlı</u> <u>Başlangıç Kılavuzunu</u> <u>İnceleyin</u>

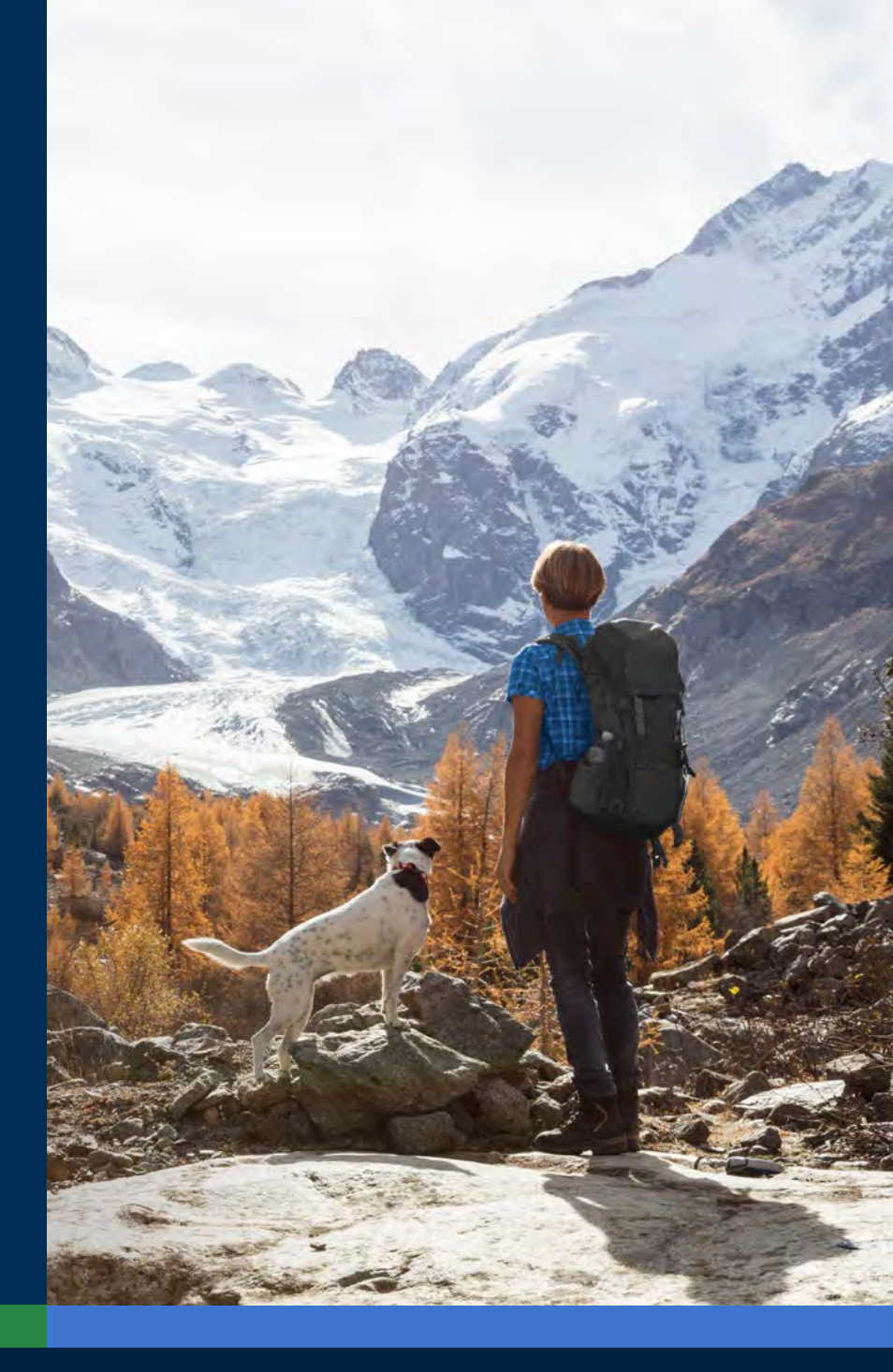

# $EBSCO \text{ eBooks}^{\scriptscriptstyle \!\!\!\!\scriptscriptstyle M}$